## vøila!

## How to search for someone?

Learn how to search for a specific person on your schedule with Voilà!

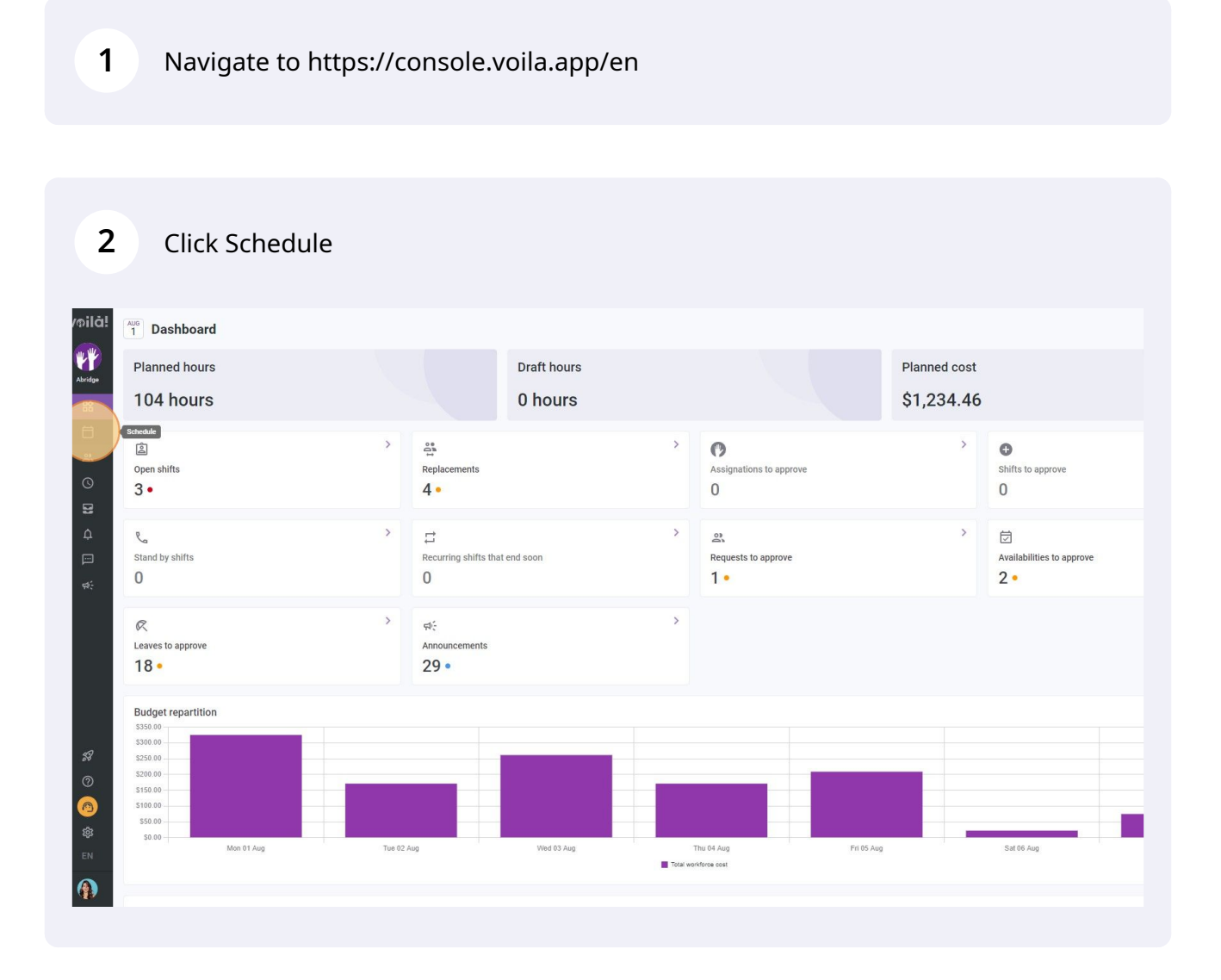

## **3** Click the search tool located at the top right of the schedule

| - Today C Jul 31, 2022 - A                                                        | ug 6, 2022                                             |                                              | Calendary                                    | Employees view                               |                                              | Wee                                             | No grouping V                   | /. Auto                    |
|-----------------------------------------------------------------------------------|--------------------------------------------------------|----------------------------------------------|----------------------------------------------|----------------------------------------------|----------------------------------------------|-------------------------------------------------|---------------------------------|----------------------------|
|                                                                                   |                                                        |                                              |                                              |                                              |                                              | 9                                               | a • • • • • • •                 | 2 0                        |
| Sorted by First name ~                                                            | SUN 31                                                 | AUGUST MON 1                                 | TUE 2                                        | WED 3                                        | THU 4                                        | FRI 5                                           | SAT 6                           | TOTAL<br>Planned h<br>Cost |
| ? Open shifts (5)                                                                 | 5:00 - 14:00 (9h 0m)<br>S1, Restaurant 3               |                                              |                                              | 10:00 - 18:00 (8h 0m) © •                    |                                              | 9:00 - 17:00 (8h 0m) ⊐ ₽⊗ ●<br>Sp2, Ri          |                                 | 41h<br>\$0.00              |
|                                                                                   | 10:00 - 18:00 (8h 0m)<br>Sp1, Restaurant 3             |                                              |                                              | 10:00 - 18:00 (8h 0m) ◎ ●<br>Sp2, CB         |                                              |                                                 |                                 |                            |
| Anne Bonesso<br>Manager<br>1D: 2205 - Full-Time<br>20h - 30h - Je vais à l'école  |                                                        | 9:00 - 17:00 (8h 0m) = 0<br>H1, Restaurant 3 | 9:00 - 17:00 (8h 0m) # 0<br>H1, Restaurant 3 | 9:00 - 17:00 (8h 0m) = 0<br>H1, Restaurant 3 | 9:00 - 17:00 (8h 0m) # 0<br>H1, Restaurant 3 | 9:00 - 17:00 (8h 0m) = 0 + H1, Restaurant 3     | 2 0 •.                          | 40h<br>\$855.0             |
| Anthony Michaud A<br>Full-Time<br>ND - 37h                                        |                                                        |                                              |                                              | 10:55 - 17:00 (6h 5m) 0 20<br>H1, RI         |                                              |                                                 |                                 | 6.08h<br>\$0.00            |
| Full-Time<br>10h - 37.5h                                                          |                                                        |                                              |                                              |                                              | 0:00 - 1:00 (1h 0m) 🐲 👔                      | 0:00 - 1:00 (1h 0m)®<br>C1, RI                  | 0:00 - 1:00 (1h 0m) @<br>C1, RI | 2h<br>\$44.66              |
| Bruno Aldik<br>Admin<br>Full-Time<br>106-37.5h                                    |                                                        |                                              |                                              |                                              |                                              |                                                 |                                 | 0h<br>\$0.00               |
| Christian Michel                                                                  |                                                        |                                              |                                              |                                              | 0:00 - 1:00 (1h 0m) @<br>C1, R2 - Room 1     |                                                 |                                 | 1h<br>\$0.00               |
| Christine Rashford<br>ID: 22365 - Full-Time<br>ND - ND                            | 5:00 - 14:00 (9h 0m)<br>S1, Restaurant 3               |                                              |                                              |                                              |                                              |                                                 |                                 | 9h<br>\$173.2              |
| Claudia Hamilton<br>Manager<br>10: 100 - Full-Time<br>10: -25h - Je with a Freede | -                                                      |                                              |                                              | 0 C V                                        |                                              |                                                 |                                 | 0h<br>\$0.00               |
| David Gauthier                                                                    | 10:00 - 18:00 (8h 0m) ©<br>Sp1, Restaurant 3<br>Absent |                                              |                                              |                                              |                                              |                                                 |                                 | 8h<br>\$240.0              |
| Diane Smith<br>Admin<br>Full-Time<br>206-40h                                      |                                                        |                                              |                                              |                                              | 0:00 - 1:00 (1h 0m) 🖤 🐐                      | 0:00 - 1:00 (1h 0m) © ® .<br>Sp1, R2 - Room 1 . | 0:00 - 1:00 (1h 0m) 0           | 3h<br>\$0.00               |
| 12:123 - Full-Time                                                                |                                                        |                                              |                                              |                                              |                                              |                                                 |                                 | 0h<br>\$0.00               |
| 🕬 Émilie Lockhead                                                                 | . v                                                    |                                              | · · · · · · · · · · · · · · · · · · ·        |                                              |                                              |                                                 |                                 | 0b                         |
| Total planned hours                                                               | 46h                                                    | 16h                                          | 8h                                           | 36.1h                                        | 18h                                          | 20h                                             | 2h                              | 146.11                     |
| Total overtime hours                                                              | Oh                                                     | 0h                                           | Oh                                           | 0h                                           | Oh                                           | Oh                                              | Oh                              | Oh                         |
| Total workforce cost                                                              | \$653                                                  | \$325                                        | \$171                                        | \$261                                        | \$171                                        | \$209                                           | \$22                            | \$1,812                    |

Type the name of the person you are looking for

| - Iouay ( Jul 31, 2022 - /                                                          | Aug 6, 2022                                          |                                              | Calendar vi                                  | ew Employees view                                 |                                             | wee                                          | No grouping V                   | Auto-             |
|-------------------------------------------------------------------------------------|------------------------------------------------------|----------------------------------------------|----------------------------------------------|---------------------------------------------------|---------------------------------------------|----------------------------------------------|---------------------------------|-------------------|
|                                                                                     |                                                      |                                              |                                              |                                                   |                                             | ٩ ا                                          | . @ ⊻ ⊡ 2 ⊡ 0                   | 2                 |
|                                                                                     | JULY                                                 | AUGUST                                       |                                              |                                                   |                                             |                                              |                                 | TOTAL             |
| Sorted by First name $\backsim$                                                     | SUN 31                                               | MON 1                                        | TUE 2                                        | WED 3                                             | THU 4                                       | FRI 5                                        | SAT 6                           | Planned I<br>Cost |
| ? Open shifts (5)                                                                   | 5:00 - 14:00 (9h 0m) ©<br>S1, Restaurant 3           |                                              |                                              | 10:00 - 18:00 (8h 0m) © •                         |                                             | 9:00 - 17:00 (8h 0m) ⊐ 🕫 🌒                   |                                 | 41h<br>\$0.00     |
|                                                                                     | 10:00 - 18:00 (8h 0m)<br>Sp1, Restaurant 3           |                                              |                                              | 10:00 - 18:00 (8h 0m) © .<br>Sp2, CB              |                                             |                                              |                                 |                   |
| Anne Bonesso<br>Manager<br>10: 2205 - Full-Time<br>206 - 306 - Je vais à l'école    |                                                      | 9:00 - 17:00 (8h 0m) = 0<br>H1, Restaurant 3 | 9:00 - 17:00 (8h 0m) = 0<br>H1, Restaurant 3 | ♥<br>9:00 - 17:00 (8h 0m) □ ◎<br>H1, Restaurant 3 | 9:00 - 17:00 (8h 0m) # 0 + H1, Restaurant 3 | 9:00 - 17:00 (8h 0m) = 0<br>H1, Restaurant 3 | 2 🔍 💌                           | 40h<br>\$855.0    |
| Anthony Michaud A<br>Full-Time<br>ND - 37h                                          |                                                      |                                              |                                              | 10:55 - 17:00 (6h 5m) □ ₽Φ<br>H1, RI              |                                             |                                              |                                 | 6.08h<br>\$0.00   |
| Bruno Aldik A<br>Full-Time<br>106 - 37.5h                                           |                                                      |                                              |                                              |                                                   | 0:00 - 1:00 (1h 0m) 🖤 🚺                     | 0:00 - 1:00 (1h 0m)©<br>C1, RI               | 0:00 - 1:00 (1h 0m) ®<br>C1, RI | 2h<br>\$44.66     |
| Bruno Aldik<br>Admin<br>Full-Time<br>106-37.5h                                      |                                                      |                                              |                                              |                                                   |                                             |                                              |                                 | 0h<br>\$0.00      |
| Christian Michel<br>Admin<br>10: 10905 - Full-Time                                  |                                                      |                                              |                                              |                                                   | 0:00 - 1:00 (1h 0m) @<br>C1, R2 - Room 1    |                                              |                                 | 1h<br>\$0.00      |
| Christine Rashford<br>ID: 22365 - Full-Time<br>ND - ND                              | 5:00 - 14:00 (9h 0m)<br>\$1, Restaurant 3            |                                              |                                              |                                                   |                                             |                                              |                                 | 9h<br>\$173.2     |
| Claudia Hamilton<br>Manager<br>10: 100 - Full-Time<br>106 - 25h - Je suis à l'école |                                                      |                                              |                                              |                                                   |                                             |                                              |                                 | 0h<br>\$0.00      |
| David Gauthier<br>Supervisor<br>Full-Time                                           | 10:00 - 18:00 (8h 0m)<br>Sp1, Restaurant 3<br>Absent |                                              |                                              |                                                   |                                             |                                              |                                 | 8h<br>\$240.0     |
| Diane Smith<br>Admin<br>Full-Time<br>206 - 40h                                      |                                                      |                                              |                                              |                                                   | 0:00 - 1:00 (1h 0m) 🖤 🐐                     | 0:00 - 1:00 (1h 0m) @@ .<br>Sp1, R2 - Room 1 | 0:00 - 1:00 (1h 0m) @@          | 3h<br>\$0.00      |
| 😰 Elon Tusk<br>ID: 123 - Full-Time 🔺                                                |                                                      |                                              |                                              |                                                   |                                             |                                              |                                 | 0h<br>\$0.00      |
| 📫 Émilie Lockhead                                                                   | Ŷ                                                    |                                              | (111111111111111 • 111)                      |                                                   |                                             |                                              |                                 | 0b                |
| Total planned hours                                                                 | 46h                                                  | 16h                                          | 8h                                           | 36.1h                                             | 18h                                         | 20h                                          | 2h                              | 146.1h            |
| Total overtime hours                                                                | 0h                                                   | Oh                                           | Oh                                           | Oh                                                | Oh                                          | Oh                                           | Oh                              | Oh                |
| Total workforce cost                                                                | \$653                                                | \$325                                        | \$171                                        | \$261                                             | \$171                                       | \$209                                        | \$22                            | \$1,812           |